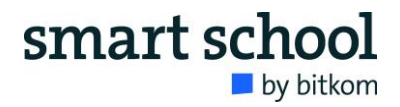

### Methoden-Steckbrief: EtherPad

#### Allgemeine Informationen

| Link                         | https://yopad.eu/                                                                                              |  |
|------------------------------|----------------------------------------------------------------------------------------------------|--|
| Einsatzmöglich-<br>keit      | Digitales Tool zur gemeinsamen Arbeit an einem Textdoku-<br>ment                                               |  |
| Zielsetzung                  | Kollaborative Erarbeitung von Inhalten                                                                         |  |
| Zielgruppe                   | Schüler*innen ab Klassenstufe 3                                                                                |  |
| Dauer                        | Je nach methodischem Einsatz. Die Arbeit kann auch ein<br>Thema über einen längeren Zeitraum begleiten.        |  |
| Vorbereitung und<br>Material | Smartphones oder Tablets, Internetzugang, Präsentationsmög-<br>lichkeit in Form eines Smartboards oder Beamers |  |

#### Beschreibung

Ein "EtherPad" ist ein webbasierter Texteditor für die kollaborative Arbeit an Texten. Es können also mehrere Personen parallel an einem Textdokument arbeiten. Das jeweilig Geschriebene der einzelnen Bearbeitenden wird durch unterschiedliche Farben gekennzeichnet. Die Bearbeitungs- und Gestaltungsmöglichkeiten sind ähnlich denen eines Word-Dokuments, was ein schnelles Erlernen der Tool-Handhabung ermöglicht. Über die Weitergabe der Webadresse können beliebig viele Personen an einem Dokument arbeiten.

Es gibt zahlreiche verschiedene Anbieter für EtherPads. Ein kostenfreies und datenschutzkonformes Tool findet sich auf yopad.eu. Auf dieser Seite kann man sehr schnell ein EtherPad für einen bestimmten Zeitraum erstellen. Wichtig ist dabei, dass Sie dem EtherPad einen komplexen Namen geben, da es sonst passieren kann, dass andere, unbekannte Nutzer\*innen auch versehentlich auf das Dokument zugreifen. Nennen Sie das Etherpad beispielsweise nicht einfach "Klasse7a", sondern lieber "Klasse7aMoritzschuleFrauSchmidt".

#### Nutzungsmöglichkeiten

- Sammeln von Meinungen, Argumenten und Lerninhalten
- Protokollieren von Prozessen und Besprechungen
- Bündelung und Präsentation von Arbeitsergebnisse
- Organisation und Konzeption von Abläufen

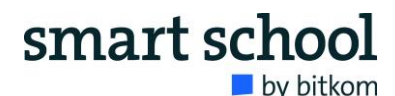

- Kollaboratives Arbeiten anregen und intuitiv umsetzen

#### Funktionsweise

## Neues Pad erstellen / Create new pad

oder öffne ein Pad mit dem folgenden Namen / or open a pad with the following name:

| Klasse7aMoritzschuleFrauSchmidt | 30 Tage / 30 days 💙 | Öffnen / Open |
|---------------------------------|---------------------|---------------|
|                                 |                     |               |

Bitte beachte, dass Pads bei Inaktivität nach der ausgewählten Ablaufzeit gelöscht werden. Die Auswahl gilt nur für neue Pads.

Please note that inactive pads will be deleted after the selected expire time. The selection only works for new pads.

# Erstellen Sie ein neues EtherPad mit einem möglichst komplexen Namen. Legen Sie fest, wie lange dieses EtherPad existieren soll.

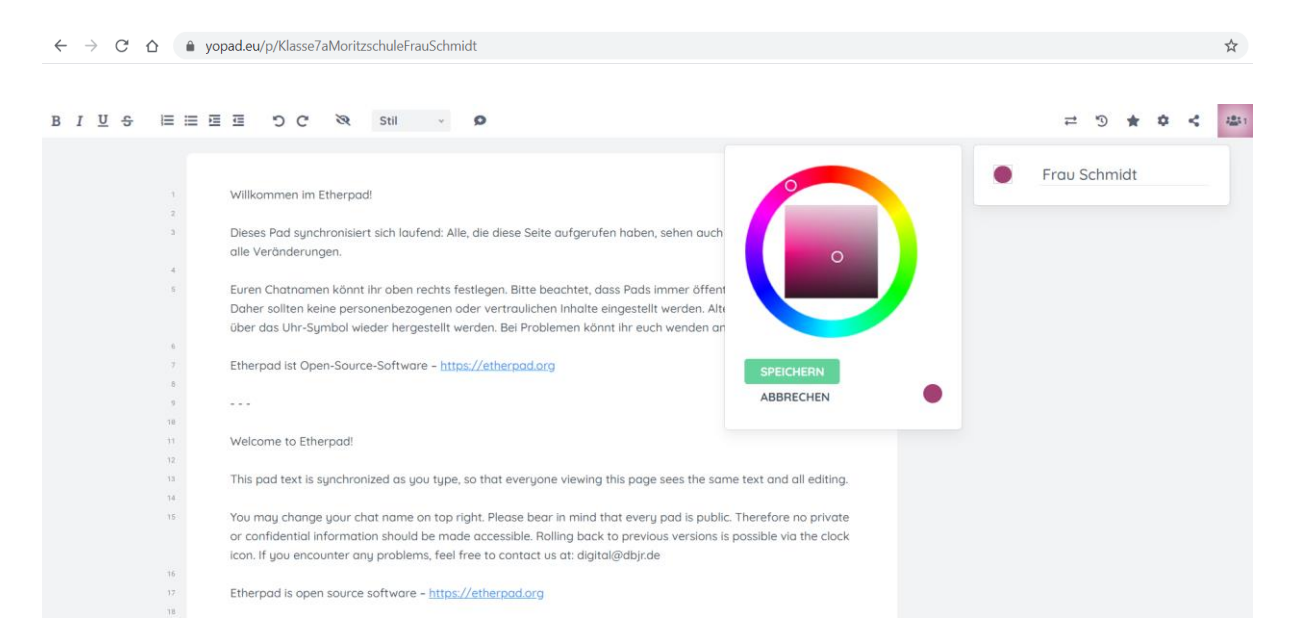

Klicken Sie oben rechts auf den lila Button. Geben Sie sich einen Namen und wählen Sie eine Farbe aus. Kopieren Sie den Link aus der Adresszeile und geben Sie ihn an die Personen weiter, die im EtherPad arbeiten sollen.

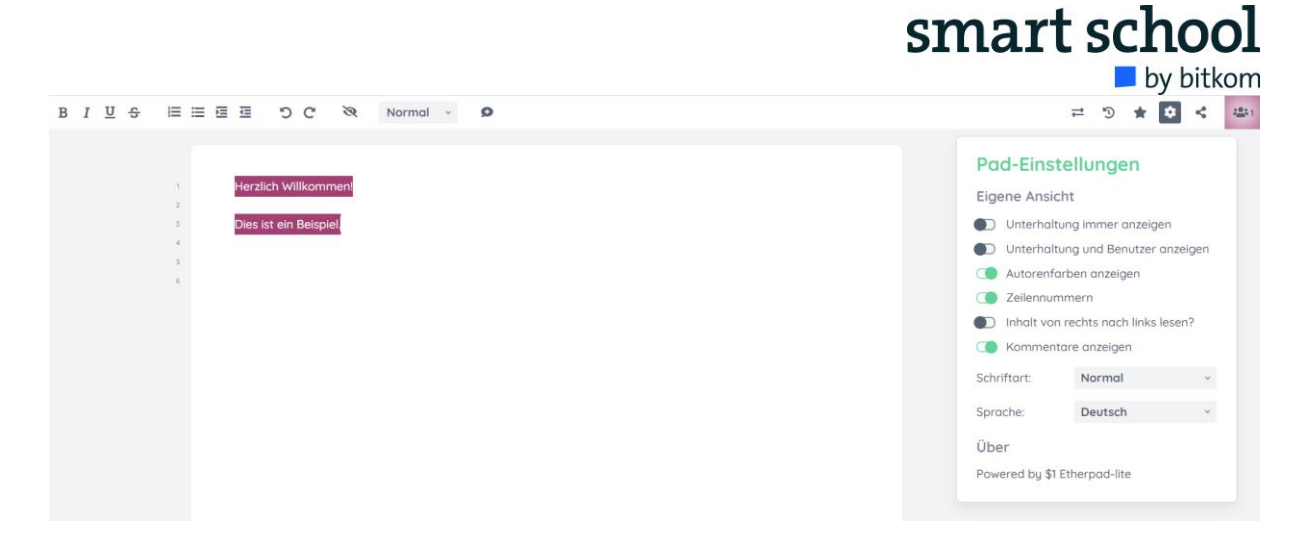

Wenn Sie oben rechts in der Menüleiste auf das Zahnrad-Icon klicken, können Sie individuelle Einstellungen vornehmen. Denken Sie daran, bei der ersten Durchführung dieser Methode genügend Zeit einzuplanen.